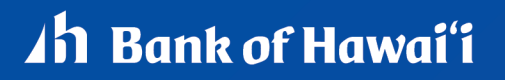

# Bank of Hawai'i Positive Pay and Accounts Reconciliation Conversion:

# POSITIVE PAY GENERAL NAVIGATION REFERENCE GUIDE

# Company User Sign On Through Single Sign On (SSO)

## About Sign On

Account Reconciliation and Positive Pay will be accessed through a Single Sign On (SSO) from Bankoh Business Connections (BBC). Companies and users entitled to the Positive Pay entitlement in BBC will see a Positive Pay link in their menu bar that initiates a SSO to the Account Reconciliation and Positive Pay service.

| Ah Bank of Hawaii | Home | Payments / Transfers | Fraud / Risk Management | Reporting | Administration & Settings |
|-------------------|------|----------------------|-------------------------|-----------|---------------------------|
|                   |      |                      | Positive Pay            |           |                           |
| Home              |      |                      | KHXXXX                  |           | XXXXX                     |
|                   |      |                      |                         |           |                           |

After clicking on the Positive Pay link, a new browser tab will open that will bring you to the Positive Pay and Account Reconciliation service.

| Bank of Hawai'i Welcome Account Services Administration                                                                | Hi,   Log Off<br>Last Login: Jan 3, 2025, 3:58:32 PM ET                                       |
|----------------------------------------------------------------------------------------------------|-----------------------------------------------------------------------------------------------|
| Positive Pay and Account Reconciliation FDIC FDIC-Insured - Backed by the full faith and credit of the U.S. Government | Approvals () Exceptions                                                                       |
| Accounts Summary                                                                                                    | <b>P</b>                                                                                      |
| You are not entitled to view any account balances. Contact your administrator to gain account access.                  | To access your balances go back to the previous BBC tab, or visit Bankoh Business Connections |
| Exception Decisions O All decisions My decisions                                                                       | Alerts and Messages                                                                           |
|                                                                                                    | You have received no alerts or<br>bank messages within the last<br>seven days.                |
|                                                                                                    | View All                                                                                      |

Please note that this service is only used for Positive Pay and Account Reconciliation and is not used for real time balance reporting or money movement. Navigate back to BBC for non-Positive Pay and Account Reconciliation Services.

# Company User Login Credentials

## **Company User ID Requirements**

- Must exactly match the User ID from BBC. This requirement is to ensure the SSO between BBC and Positive Pay and Account Recon is in sync.
- Should be at least four characters in length but no more than 26. Should include a combination of two of the following types of characters:
  - Letters: A through Z, upper and/or lower-case. User IDs are not case sensitive.
  - Numbers: 0 through 9.
- Cannot be the same ID assigned to another user in the same company.

Note: Spaces and special characters are not supported.

# Welcome

## About the Welcome Page

The **Welcome** page appears upon a company user's successful sign on and provides an at-a-glance view of important information.

There are two types of **Welcome** pages: Welcome and Dashboard.

## Welcome Page Components

| Item Number | Item Description                                                                      |
|-------------|---------------------------------------------------------------------------------------|
| 1           | Welcome message: User first and last name with last login date and time.              |
| 2           | Message Center: Links to view mail and alert messages and send secure mail.           |
| 3           | Bulletins: Short messages posted by the financial organization.                       |
| 4           | Account Balances: Not Applicable. Navigate back to BBC to view your account balances. |
| 5           | Favorites: Links to frequently used functions or pages.                               |

Welcome Page Sample

| Account Services                                    | Administration                                                      | Hi, I Log Off<br>Last Login: Jan 3, 2025, 3:58:32 PM ET                                             |
|-----------------------------------------------------|---------------------------------------------------------------------|----------------------------------------------------------------------------------------------------|
| Positive Pay and Account Reconciliation FDIC FDIC-I | nsured - Backed by the full faith and credit of the U.S. Government | ⊘ Approvals ① Exceptions                                                                            |
| Accounts Summary                                    |                                                                     | <b>\$</b>                                                                                           |
| You are not entitled to view any account bala       | nces. Contact your administrator to gain account access.            | To access your balances go back to<br>the previous BBC tab, or visit<br>Bankoh Business Connections |
| Exception Decisions                                 | All decisions  My decisions                                         | Alerts and Messages                                                                                 |
|                                                     |                                                                     | You have received no alerts or<br>bank messages within the last<br>seven days.                      |
|                                                     |                                                                     | 3 <u>View All</u>                                                                                   |

# Communications

## About Mail and Alerts

Customers should contact Bank of Hawai'i Cash Management Servicing directly at <u>cmsrequest@boh.com</u> or by phone at 808-694-8021 or toll free at 844-232-0118. Do not use the Contact Us through the Positive Pay and Account Reconciliation application.

## **Downloading Forms and Documents**

- 1. Click Administration > Communications > Forms and Documents
- 2. Click the checkbox next to the Document Name column for the document you want to download.

Download Documents Page Sample

| Download | Documentor | age sumple  |                     |                  |                    |
|----------|------------|-------------|---------------------|------------------|--------------------|
| Com      | municat    | ions        |                     |                  |                    |
| Mail     | and Alerts | Sent Mail   | Forms and Documents | Manage Alerts    | Contact Us         |
| Down     | load Doc   | uments      |                     |                  |                    |
|          | Document   | Name        |                     | Description      |                    |
|          | Test CSV F | File        |                     | Testing CSV File | Description        |
|          | Test Word  | Document    |                     | Test Word Docu   | ment Description   |
|          | Test XLSX  | File        |                     | Testing XLSX Fil | e Description      |
|          | Testing PD | )F Document |                     | Testing PDF Doc  | cument Description |
|          | Testing TX | T Document  |                     | Testing TXT Doc  | ument Description  |

# **Self-Administration**

## Changing My Password - Company Users

Because Positive Pay and Account Reconciliation is accessed through Single Sign On through BBC, you will not know your password nor need to change it.

## Changing My E-mail Addresses - Company Users

- 1. Click Administration > Self Administration > Personal Preferences.
- 2. Click the edit icon link beside the e-mail address you want to change.
- 3. Enter primary e-mail address or enter secondary e-mail address field, type the e-mail address. Up to 100 alphanumeric characters are allowed.
- 4. Click Update

## Adding My Telephone Numbers - Company Users

All users are required to have at least one telephone number, either land line or mobile. Up to six phone numbers are allowed.

- 1. Click Administration > Self Administration > Manage contact preferences.
- 2. Click the Add link. This link does not appear if you already have six telephone numbers defined.

3. Complete the **Telephone** fields and then click **Save changes**:

| Label                              | Home, Work, Work2, Mobile, Mobile2, and Other. Each label can be used once.                                                                                                    |
|------------------------------------|----------------------------------------------------------------------------------------------------|
|                                    | If enabled for your company, domestic mobile telephone numbers can be<br>used to receive alert notifications. Message and data rates may apply; see<br>your carrier for details.                                                                                                    |
| Country/region                     | The numeric country code associated with the telephone number. Select from a list of country names. These are mapped to the appropriate one to three-digit country code.                                                                                                    |
| Area/city code and<br>local number | The telephone number separated by the one of the following characters: left<br>and right parentheses, hyphen, period, or spaces. Up to 30 characters (digits<br>and separator characters) are allowed.                                                                                                    |
| Extension (optional)               | Required when an extension is needed to reach the user within an office phone system. Up to 16 numeric characters are allowed.                                                                                                    |
|                                    | Some phone systems require entry of additional characters, often referred to<br>as control codes, to reach an extension. The following control codes are<br>allowed: Pound (#), Star (*), Comma (short pause - approximately 2 seconds),<br>Period (long pause - approximately 5 seconds).                                                             |
|                                    | Multiple comma and period characters can be placed before or after an extension to add pause time during system generated calls that are made to users for the purpose of validating their information.                                                                                                    |
|                                    | For example,12345. This example extension has a 10 second pause time before the extension and a 5 second pause time after. During a system generated call, the system waits 10 seconds before dialing the extension and waits 5 seconds after it dials before playing an affirmation message such as "Hello. This is Example Bank. Please press 1 to". |

4. If available, click the **Use with alerts** option beside a mobile phone number so it appears as a delivery option for the alerts that are available for SMS/text message delivery. This option can only be assigned to one mobile device at a time.

**Note:** A welcome message is sent to the selected mobile number after you set up your first alert for SMS/text delivery.

5. Click Add.

If your company requires multiple approvals for Administration, the user profile is submitted for approval by other Administrators in your company.

## Changing My Telephone Numbers - Company Users

All users are required to have at least one telephone number, either landline or mobile. Users can choose to have up to six phone numbers.

#### 1. Click Administration > Self Administration > Manage contact preferences.

- 2. Click the **Edit** link beside the number you want to change.
- 3. Change the **Telephone** fields as needed and then click **Save changes**:

| Label                              | Home, Work, Work2, Mobile, Mobile2, and Other. Each label can be used once.                                                                                                    |
|------------------------------------|----------------------------------------------------------------------------------------------------|
|                                    | If enabled for your company, domestic mobile telephone numbers can be<br>used to receive alert notifications. Message and data rates may apply; see<br>your carrier for details.                                                                                                    |
| Country/region                     | The numeric country code associated with the telephone number. Select from a list of country names. These are mapped to the appropriate one to three-digit country code.                                                                                                    |
| Area/city code and<br>local number | The telephone number separated by the one of the following characters: left<br>and right parentheses, hyphen, period, or spaces. Up to 30 characters (digits<br>and separator characters) are allowed.                                                                                                    |
| Extension (optional)               | Required when an extension is needed to reach the user within an office phone system. Up to 16 numeric characters are allowed.                                                                                                    |
|                                    | Some phone systems require entry of additional characters, often referred to<br>as control codes, to reach an extension. The following control codes are<br>allowed: Pound (#), Star (*), Comma (short pause - approximately 2 seconds),<br>Period (long pause - approximately 5 seconds).                                                             |
|                                    | Multiple comma and period characters can be placed before or after an extension to add pause time during system generated calls that are made to users for the purpose of validating their information.                                                                                                    |
|                                    | For example,12345. This example extension has a 10 second pause time before the extension and a 5 second pause time after. During a system generated call, the system waits 10 seconds before dialing the extension and waits 5 seconds after it dials before playing an affirmation message such as "Hello. This is Example Bank. Please press 1 to". |

4. If available, click the **Use with alerts** option beside a domestic mobile phone number so it appears as a delivery option for the alerts that are available for SMS/text message delivery. This option can only be assigned to one mobile device at a time.

**Note:** If this option is already assigned to a domestic mobile number and you are reassigning it to a different domestic number, the new number is automatically opted-in, and your subscribed text message alerts are updated to reflect the new number. If this option is not already assigned to a domestic number, a welcome message is sent to the selected mobile number after you set up your first alert for SMS/text delivery.

#### 5. Click Update

If your company requires multiple approvals for Administration, the user profile is submitted for approval by other Administrators in your company.

## Deleting My Telephone Numbers - Company Users

- 1. Click Administration > Self Administration > Manage contact preferences.
- 2. Click the **Delete** link beside the number you want to delete. If the number you delete is the only destination set up to receive mandatory alerts, then your primary e-mail address is automatically set up to receive mandatory alerts after the number is deleted.

Note: The Delete link does not appear if only one telephone number is set up.

2.1 If you selected to delete a mobile number that is set up to receive text message alerts, click **Delete number**.

#### 3. Click Delete.

If your company requires multiple approvals for Administration, the user profile is submitted for approval by other Administrators in your company.

| Self Administr              | ation                            |                                                                                |
|-----------------------------|----------------------------------|--------------------------------------------------------------------------------|
| Change Password             | Personal Preferences             | User Activity Report                                                           |
|                             |                                  |                                                                                |
| Email                       |                                  |                                                                                |
| The primary e-mail add      | ress listed below will be used f | for bank communications such as alerts and electronic statement notifications. |
| A secondary e-mail add      | lress can be added for use as a  | an optional or backup e-mail.                                                  |
| Primary Email Address:      | :                                | III III III III III III III III III II                                         |
| Secondary Email<br>Address: |                                  | Ľ ⊗                                                                            |
|                             |                                  |                                                                                |
| Telephone                   |                                  |                                                                                |
| The telephone numbers       | listed below may be used to c    | contact or notify you for security reasons.                                    |
| Mobile:                     |                                  | <b></b>                                                                        |
| Work:                       |                                  | 区 🛞                                                                            |
| 🕀 Add                       |                                  |                                                                                |
|                             |                                  |                                                                                |

Personal Preferences Page Sample

## Stopping Text Message Delivery from a Mobile Device

1. Reply with stop to any text message alert you receive.

## Re-enrolling a Mobile Device for Text Message Delivery

If you have stopped SMS/text message delivery to your mobile device, you can re-enroll it by completing the steps in this task.

- 1. Delete the mobile phone number.
- 2. Re-add the mobile phone number.

**Note:** Ensure you select the Use with alerts option when re-adding the domestic mobile phone number. This option can only be assigned to one mobile device at a time.

3. Change your alert subscriptions so that one or more alerts are set up to be delivered to the mobile phone number.

## Supported Telephone Control Codes

Telephone control codes can be used for companies that do not allow direct dialing of an extension.

For example, if the phone system plays a message and requires pressing the pound key (#) to reach an extension, you can account for the message and pound key by including the appropriate control codes. The following control codes are allowed:

- Digits 0-9
- Pound (#)
- Star (\*)
- Comma (,) short pause (about 2 seconds)
- Period (.) long pause (about 5 seconds)

Control codes are not masked or hidden. Extensions continue to be preceded by the "x" character, with no spaces; example: (414) 286-2489 x,#..00000

#### **About Favorites**

Favorites are hyperlinks to frequently used pages (up to five pages). A company user's entitlements determine the pages available for selection.

Once created, favorites are available on the Welcome page or the Shortcuts panel on the Dashboard.

## **Adding Favorites**

- 1. Click the star icon in the upper left corner then click on the edit icon.
- 2. Use the drop down to select up to 5 pages to favorites, then select a page you want to add as a favorite.

#### 3. Click **Update**.

Manage Favorites Page Sample

| ⊿h Ban       | ık of Hawai'i                                   |            |
|--------------|-------------------------------------------------|------------|
| Positive Pay | Favorites                                       | ്ര         |
| Comm         |                                                 |            |
| Mail one     | Selected 1 of max 5                             |            |
| Mail and     | Multi-Select<br>Positive pay exceptions manager | -          |
| Receive      |                                                 |            |
| Received m   | Update                                          |            |
|              | Cancel                                          | $\bigcirc$ |

## **Deleting Favorites**

- 1. Click the star icon in the upper left corner then click on the edit icon.
- 2. Click the X icon beside the favorite you want to delete.

Manage Favorites Page Sample

| ⊿h Ban       | k of Hawaiʻi                                    |           |
|--------------|-------------------------------------------------|-----------|
| Positive Pay | Favorites                                       | ്ര        |
| Comm         | Positive pay exceptions manager                 | $\otimes$ |
| Mail and     |                                                 |           |
|              | Selected 1 of max 5                             |           |
| Receive      | Multi-Select<br>Positive pay exceptions manager | -         |
| Received m   |                                                 |           |
|              | Update                                          |           |
|              | Cancel                                          | $\supset$ |

## Viewing Activity - Company Users

Company users who have the Administration role can view activity for all users. Company users who do not have the Administration role can only view their own activity.

- 1. Click Administration > Self Administration > User Activity Report.
- 2. Complete the following fields and then click **Generate report**:

| Output to  | Accept the default Screen option or select CSV file.                                                                                                    |
|------------|----------------------------------------------------------------------------------------------------|
| Function   | Select one or more <b>Function</b> options.                                                                                                    |
|            | <i>Note:</i> Service entitlements determine the functions available for selection. Use Ctrl-click or command-click (Macintosh) to select multiple items. |
| User ID    | All users, Enter user ID, or Specific user.                                                                                                    |
| Date range | Specific date or From/To range.                                                                                                    |

# **Company Administration**

## Unlocking a Company User

- 1. Click Administration > Company Administration > Manage users.
- 2. Click the **System access** link beside the user who you want to unlock.
- 3. Clear the User Locked check box and then click Save Changes.
- 4. Passwords do not need to be reset due to use of SSO and Token Device Serial Number is Not Applicable.

User Profile - Edit User Information Page Sample

| Edit user information and click "Sa                                                                                                    | ave Changes".                                                                                        |                                                                                                    |
|----------------------------------------------------------------------------------------------------|----------------------------------------------------------------------------------------------------|----------------------------------------------------------------------------------------------------|
| Return to User Profile                                                                                                    |                                                                                                    |                                                                                                    |
| User: JASON2 (Jason2                                                                                                    |                                                                                                    |                                                                                                    |
| User Information                                                                                                    |                                                                                                    |                                                                                                    |
| Password (Optional)                                                                                                    | ě                                                                                                    | le .                                                                                                    |
| Confirm Password (Optional)                                                                                                    | ě                                                                                                    | R                                                                                                    |
| First Name<br>Jason2                                                                                                    |                                                                                                    |                                                                                                    |
| Last Name                                                                                                    |                                                                                                    |                                                                                                    |
| Additional Information (Optional)                                                                                                    | )                                                                                                    |                                                                                                    |
| _                                                                                                    |                                                                                                    |                                                                                                    |
| User Locked (Optional)                                                                                                    |                                                                                                    |                                                                                                    |
| User Locked (Optional) User Secure Token Maintenan                                                                                                    | се                                                                                                   |                                                                                                    |
| User Locked (Optional)<br>User Secure Token Maintenan<br>The Fulfillment Date allows you to<br>Number. Entry will register the tok                      | ce<br>monitor when the user's token device has<br>en device to the user and activate the sec         | i been sent by the bank. If not already present, enter the Token Device Seria<br>ure token at the user's next sign on. |
| User Locked (Optional)<br>User Secure Token Maintenan<br>The Fulfillment Date allows you to<br>Number. Entry will register the tok<br>Fulfillment Date: | ice<br>monitor when the user's token device has<br>en device to the user and activate the sec<br>N/A | been sent by the bank. If not already present, enter the Token Device Seria<br>ure token at the user's next sign on.   |

## Changing a Company User's Password (Not Applicable)

## Changing a Company User's Telephone Number

- 1. Click Administration > Company Administration > Manage users.
- 2. Click the link in the User ID column for the user you want to change.
- 3. Click the Edit Contact Information link.
- 4. Change the User Telephone Number fields as needed:

| Label          | Home, Work, Work2, Mobile, Mobile2, and Other. Each label can be used once.                                                                                                    |
|----------------|----------------------------------------------------------------------------------------------------|
|                | If enabled for your company, domestic mobile telephone numbers can be<br>used to receive alert notifications. Message and data rates may apply; see<br>your carrier for details. |
| Country/region | The numeric country code associated with the telephone number. Select from a list of country names. These are mapped to the appropriate one to three-digit country code.         |

| Area/city code and<br>local number | The telephone number separated by the one of the following characters: left<br>and right parentheses, hyphen, period, or spaces. Up to 30 characters (digits<br>and separator characters) are allowed.                                                                                                    |
|------------------------------------|----------------------------------------------------------------------------------------------------|
| Extension (optional)               | Required when an extension is needed to reach the user within an office phone system. Up to 16 numeric characters are allowed.                                                                                                    |
|                                    | Some phone systems require entry of additional characters, often referred to<br>as control codes, to reach an extension. The following control codes are<br>allowed: Pound (#), Star (*), Comma (short pause - approximately 2 seconds),<br>Period (long pause - approximately 5 seconds).                                                             |
|                                    | Multiple comma and period characters can be placed before or after an extension to add pause time during system generated calls that are made to users for the purpose of validating their information.                                                                                                    |
|                                    | For example,12345. This example extension has a 10 second pause time before the extension and a 5 second pause time after. During a system generated call, the system waits 10 seconds before dialing the extension and waits 5 seconds after it dials before playing an affirmation message such as "Hello. This is Example Bank. Please press 1 to". |

#### User Profile - Edit Contact Information Page Sample

| Edit Contact Information                       |                                                  |                                                |                           |           |
|------------------------------------------------|--------------------------------------------------|------------------------------------------------|---------------------------|-----------|
| Edit contact information and click "Save chang | ges".                                            |                                                |                           |           |
| Return to User Profile                         |                                                  |                                                |                           |           |
| User:                                          |                                                  |                                                |                           |           |
| User E-mail Address                            |                                                  |                                                |                           |           |
| Primary E-mail Address                         |                                                  |                                                |                           |           |
|                                                |                                                  |                                                |                           |           |
| Secondary E-mail Address (Optional)            |                                                  |                                                |                           |           |
|                                                |                                                  |                                                |                           |           |
| User Telephone Number                          |                                                  |                                                |                           |           |
| The telephone number used to contact or noti   | fy the user for security reasons. An extension i | s required when needed to reach the user withi | n an office phone system. |           |
| Label                                          | Country/Region                                   | Area/City Code & Number                        | Extension                 |           |
| Label<br>Mobile                                | Country/Region<br>UNITED STATES                  | Area/City Code & Number                        | Extension                 | $\otimes$ |
|                                                |                                                  |                                                |                           |           |
| Label<br>Work 👻                                | Country/Region<br>UNITED STATES                  | Area/City Code & Number                        | Extension                 | $\otimes$ |
|                                                |                                                  |                                                |                           |           |
| Add additional telephone number                |                                                  |                                                |                           |           |
|                                                |                                                  |                                                |                           |           |
| Save Changes Do not save c                     | hanges )                                         |                                                |                           |           |

- 5. Click Save Changes.
- 6. If your company requires multiple approvals for Administration, click **Submit**.

Once a user profile has been submitted for approval, further changes cannot be made until all approvals have been received or the request is canceled. The changes to the user profile become effective once the required number of approvals is received.

## Viewing Unsuccessful Company User Login Attempts

The invalid login report should normally be blank as the SSO would not normally allow for invalid logins.

- 1. Click Administration > Company Administration > Invalid Login Report.
- 2. Select an **Output to** option.
  - Screen (HTML)
  - CSV file
  - PDF
- 3. Select a **Date range** option:
  - Specific date
  - From/To
- 4. Select a User ID option:
  - All users
  - Specific user
  - 4.1 Select a User status option: All, Locked, Unlocked
- 5. Click Generate report.

#### Invalid Login Report Page Sample

| Company Ad                                          | Company Administration |                                        |                                |                   |                      |                      |  |  |
|-----------------------------------------------------|------------------------|----------------------------------------|--------------------------------|-------------------|----------------------|----------------------|--|--|
| Manage Users                                        | Account Information    | Account Administration                 | Approval Settings              | User Setup Report | Invalid Login Report |                      |  |  |
| Report Details                                      |                        |                                        |                                |                   |                      | <b>e</b>             |  |  |
| Date Range:<br>User ID:<br>User Status:<br>Send On: |                        | 12/14/2024<br>Ali<br>Ali<br>01/14/2025 | to 01/14/2025<br>08:44 PM (ET) |                   |                      | <u>Modify Search</u> |  |  |
| No Invalid Login Report available.                  |                        |                                        |                                |                   |                      |                      |  |  |

#### **User Profiles**

#### **About Company User Profiles**

A profile consists of a user's contact information, roles, entitled services and accounts, and limits. Profiles are created and managed by company administrators.

The company user creation process is divided into stages:

| Stage                 | Description                                                                                                    |
|-----------------------|----------------------------------------------------------------------------------------------------|
| Profile               | The user's demographic information, including e-mail and phone number.                                                                                          |
| Roles                 | The <u>role or roles</u> user has in the company (Administration, Approval, and/or Setup).                                                                      |
| Services and Accounts | The services and accounts the user can use and, if applicable, the user ID required for accessing an external service, such as Commercial Capture Xpress (CCX). |
| Limits                | The user-specific limits for ACH, Wire, and Bill Pay services (depending on which services are enabled for the user).                                           |
| Verification          | A page that gives Administrators an opportunity to review the profile information before saving or submitting it.                                               |

User profiles are automatically saved after each stage is completed. Completed stages appear as hyperlinks on the progress bar which can be clicked to make changes if necessary. Administrators can save a user profile at any point in the creation process and complete the setup later. Saved user profiles appear in the **Manage Saved Users** section on the **User Administration** page and remain there until the profile is completed or deleted.

#### Adding Company Users

- 1. Click Administration > Company Administration > Manage users.
- 2. Click **Create new user**.
- 3. Complete the User Information and User Telephone Number fields and then click Continue:

| User ID                                | A user identification number. See the <u>Company User ID Requirements</u> section for details.                                         |
|----------------------------------------|----------------------------------------------------------------------------------------------------|
| Password                               | A temporary password the user only uses once at their first sign-on. See the <u>Company Password Requirements</u> section for details. |
| Confirm password                       | The password that was typed into the <b>Password</b> field.                                                                            |
| First name                             | The user's first name (up to 80 alphanumeric characters).                                                                              |
| Last name                              | The user's last name (up to 80 alphanumeric characters).                                                                               |
| Primary e-mail address                 | The user's main e-mail address (up to 100 alphanumeric characters).                                                                    |
| Secondary e-mail<br>address (optional) | The user's back-up e-mail address (up to 100 alphanumeric characters).                                                                 |
| Additional information<br>(optional)   | Descriptive text about the user (up to 30 alphanumeric characters).                                                                    |

| Label                              | Work, Work 1, Mobile, Mobile 1, Home, and Other. Each label can be used once, for a maximum of six phone numbers. At least one telephone number is required.                                            |  |  |  |  |
|------------------------------------|----------------------------------------------------------------------------------------------------|--|--|--|--|
| Country/region                     | Used for the numeric country code associated with the telephone number.<br>Select from a listing of country names, which are mapped to the appropriate<br>one to three-digit country code.              |  |  |  |  |
| Area/city code and<br>local number | The telephone number separated by the one of the following characters: left and right parentheses, hyphen, period, or spaces. Up to 30 characters (digits and separator characters) are allowed.        |  |  |  |  |
| Extension (optional)               | Required when an extension is needed to reach the user within an office phone system. Up to 16 numeric characters are allowed.                                                                          |  |  |  |  |
|                                    | Some phone systems require entry of additional characters, often referred to as control codes, to reach an extension. The following control codes are allowed:                                          |  |  |  |  |
|                                    | • Pound (#)                                                                                                    |  |  |  |  |
|                                    | • Star (*)                                                                                                    |  |  |  |  |
|                                    | Comma (short pause - approximately 2 seconds)                                                                                                    |  |  |  |  |
|                                    | <ul> <li>Period (long pause - approximately 5 seconds)</li> </ul>                                                                                                    |  |  |  |  |
|                                    | Multiple comma and period characters can be placed before or after an extension to add pause time during system generated calls that are made to users for the purpose of validating their information. |  |  |  |  |

For example, ..12345. This example extension has a 10 second pause time before the extension and a 5 second pause time after. During a system generated call, the system waits 10 seconds before dialing the extension and waits 5 seconds after it dials before playing an affirmation message such as "Hello. This is Example Company. Please press 1 to...".

- 4. **Optional:** Select one or more **User Role** options:
  - Allow this user to setup templates
  - Allow this user to approve transactions
  - Grant this user administration privileges
- 5. Click Continue.
- 6. **Optional:** Enable services and assign accounts:
  - 6.1 Click the **Add** link beside each service to entitle and if applicable, select the accounts to entitle and/or enter the user's ID for any external application.

#### 7. Click Continue.

- 9. If the services enabled do not have limits, click **Continue**.
- 10. Verify the user's profile as needed and then click **Create User**.

For companies that do not require multiple approvals for Administration, clicking **Create User** creates and activates the user. For companies that require multiple approvals for Administration, clicking **Create User** submits the user profile for approval by other Administrators in the company.

#### New User - Verification Page Sample

| Company Administration                                           |                     |                                                              |                        |                   |                      |  |
|------------------------------------------------------------------|---------------------|--------------------------------------------------------------|------------------------|-------------------|----------------------|--|
| Manage Users                                                     | Account Information | Account Administration                                       | Approval Settings      | User Setup Report | Invalid Login Report |  |
| New User                                                         |                     |                                                              |                        |                   |                      |  |
| Profile                                                          |                     |                                                              |                        |                   |                      |  |
| Name:<br>User ID:<br>Primary E-mail Address<br>Telephone Number: | :                   | Test User<br>Test<br>test@boh.com<br>Work: +1 (808) 694-0000 |                        |                   |                      |  |
| Roles                                                            |                     |                                                              |                        |                   |                      |  |
| Enabled Roles:                                                   |                     | Administration<br>Setup<br>Approval                          |                        |                   |                      |  |
| Services & Accounts                                              | <b></b><br>企        |                                                              |                        |                   |                      |  |
| Enabled Services:                                                |                     | 1 of 6 available                                             |                        |                   |                      |  |
| Limits 🗹                                                         |                     |                                                              |                        |                   |                      |  |
| Limits Completed:                                                |                     | None of the enabled service:                                 | s include user limits. |                   |                      |  |
| Create User                                                      | Save as Draft       |                                                              |                        |                   |                      |  |

#### Copying Company Users

- 1. Click Administration > Company Administration > Manage users.
- 2. Click Create new user.
- 3. Complete the User Information and User Telephone Number fields and then click Continue:

| User ID                | A user identification number. See the <u>Company User ID Requirements</u> section for details.                                         |
|------------------------|----------------------------------------------------------------------------------------------------|
| Password               | A temporary password the user only uses once at their first sign-on. See the <u>Company Password Requirements</u> section for details. |
| Confirm password       | The password that was typed into the <b>Password</b> field.                                                                            |
| First name             | The user's first name (up to 80 alphanumeric characters).                                                                              |
| Last name              | The user's last name (up to 80 alphanumeric characters).                                                                               |
| Primary e-mail address | The user's main e-mail address (up to 100 alphanumeric characters).                                                                    |

|    | Secondary e-mail<br>address (optional) | The user's back-up e-mail address (up to 100 alphanumeric characters).                                                                                                    |
|----|----------------------------------------|----------------------------------------------------------------------------------------------------|
|    | Additional information<br>(optional)   | Descriptive text about the user (up to 30 alphanumeric characters).                                                                                                    |
|    | Label                                  | Work, Work 1, Mobile, Mobile 1, Home, and Other. Each label can be used once, for a maximum of six phone numbers. At least one telephone number is required.                                                                                                    |
|    | Country/region                         | Used for the numeric country code associated with the telephone number.<br>Select from a listing of country names, which are mapped to the appropriate<br>one to three-digit country code.                                                                                                    |
|    | Area/city code and<br>local number     | The telephone number separated by the one of the following characters: left<br>and right parentheses, hyphen, period, or spaces. Up to 30 characters (digits<br>and separator characters) are allowed.                                                                                                    |
|    | Extension (optional)                   | Required when an extension is needed to reach the user within an office phone system. Up to 16 numeric characters are allowed.                                                                                                    |
|    |                                        | Some phone systems require entry of additional characters, often referred to as control codes, to reach an extension. The following control codes are allowed:                                                                                                    |
|    |                                        | • Pound (#)                                                                                                    |
|    |                                        | • Star (*)                                                                                                    |
|    |                                        | Comma (short pause - approximately 2 seconds)                                                                                                    |
|    |                                        | <ul> <li>Period (long pause - approximately 5 seconds)</li> </ul>                                                                                                    |
|    |                                        | Multiple comma and period characters can be placed before or after an extension to add pause time during system generated calls that are made to users for the purpose of validating their information.                                                                                                    |
|    |                                        | For example,12345. This example extension has a 10 second pause time before the extension and a 5 second pause time after. During a system generated call, the system waits 10 seconds before dialing the extension and waits 5 seconds after it dials before playing an affirmation message such as "Hello. This is Example Company. Please press 1 to". |
| 4. | Select the user to copy:               |                                                                                                    |

- 4.1 Select the **Copy user** radio button or click the **Select user** link.
  - 4.2 Click the **User ID** of the user you want to copy and then click **Copy user**.
  - 4.3 Click **Continue**.
- 5. Click Continue.

- 7. If the services enabled do not have limits, click **Continue**.
- 8. Verify the user's profile as needed and then click **Create User**.

For companies that do not require multiple approvals for Administration, clicking **Create User** creates and activates the user. For companies that require multiple approvals for Administration, clicking **Create User** submits the user profile for approval by other Administrators in the company.

| New    | User - | Verification | Page | Sample |
|--------|--------|--------------|------|--------|
| 140.00 | 0307   | verijieation | ruge | Jumpic |

| Company Administration                                           |                           |                                                              |                        |                   |                      |  |
|------------------------------------------------------------------|---------------------------|--------------------------------------------------------------|------------------------|-------------------|----------------------|--|
| Manage Users                                                     | Account Information       | Account Administration                                       | Approval Settings      | User Setup Report | Invalid Login Report |  |
| New User                                                         |                           |                                                              |                        |                   |                      |  |
| Profile                                                          |                           |                                                              |                        |                   |                      |  |
| Name:<br>User ID:<br>Primary E-mail Address<br>Telephone Number: | κ.                        | Test User<br>Test<br>test@boh.com<br>Work: +1 (808) 694-0000 |                        |                   |                      |  |
| Roles                                                            |                           |                                                              |                        |                   |                      |  |
| Enabled Roles:                                                   |                           | Administration<br>Setup<br>Approval                          |                        |                   |                      |  |
| Services & Accounts                                              | Ľ                         |                                                              |                        |                   |                      |  |
| Enabled Services:                                                |                           | 1 of 6 available                                             |                        |                   |                      |  |
| Limits 🗹                                                         |                           |                                                              |                        |                   |                      |  |
| Limits Completed:                                                |                           | None of the enabled service                                  | s include user limits. |                   |                      |  |
| Create User                                                      | Create User Save as Draft |                                                              |                        |                   |                      |  |

#### **Deleting Company Users**

Company user profiles cannot be recovered once deleted. If your company requires multiple approvals for user administration, a user profile that is pending changes cannot be deleted until all the required approvals have been received for the changes or the change request is canceled.

- 1. Click Administration > Company Administration > Manage Users.
- 2. Click the link in the User ID column for the user you want to delete.
- 3. Click the **Delete User** link for the user you want to delete.
- 4. Click Delete User.

User Administration - Delete User Page Sample

#### **About Saved Company User Profiles**

Saved users are new user profiles that have been saved in an incomplete state. New user profiles are automatically saved at each stage in the user creation process. Saved user profiles appear under the **Manage Saved Users** 

section on the **Company Administration** page until the setup is complete or they are deleted. Saved profiles cannot be used to sign on to the system until the setup is complete. Saved profiles cannot be copied.

#### User Administration Page Sample

| User Administration<br>Review the options listed below for available user administration tasks. To quickly entitle a new account for company users, go to <u>Account Administration</u> .<br>New User<br>You will have an opportunity to copy an existing user during the process.<br>Create New User |                                                |                                                            |                                                |                |  |  |  |
|----------------------------------------------------------------------------------------------------|------------------------------------------------|------------------------------------------------------------|------------------------------------------------|----------------|--|--|--|
| Manage Existing Users                                                                                                    |                                                |                                                            |                                                | i              |  |  |  |
| To manage a user's prome, roles, s                                                                                                    | ervice & accounts, system access, or change in | This, click on the appropriate user ID. Disabled users car | nonly be unlocked by contacting your infancial | institution.   |  |  |  |
| User ID                                                                                                    | First Name                                     | Last Name                                                  | Status                                         |                |  |  |  |
|                                                                                                    |                                                |                                                            | Active                                         | System Access  |  |  |  |
|                                                                                                    |                                                |                                                            | Active                                         | System Access  |  |  |  |
|                                                                                                    |                                                |                                                            | Active                                         | System Access  |  |  |  |
|                                                                                                    |                                                |                                                            | Active                                         | System Access  |  |  |  |
|                                                                                                    |                                                |                                                            | Active                                         | System Access  |  |  |  |
|                                                                                                    |                                                |                                                            | Active                                         | System Access  |  |  |  |
| Manage Saved Users                                                                                                    |                                                |                                                            |                                                |                |  |  |  |
| User ID                                                                                                    | First Name                                     | Last Name                                                  | Ad                                             | dditional Info |  |  |  |
| TEST                                                                                                    | Test                                           | User                                                       |                                                |                |  |  |  |
| TEST                                                                                                    | Test                                           | User                                                       |                                                |                |  |  |  |
| TEST                                                                                                    | Test                                           | Test                                                       |                                                |                |  |  |  |

#### **Completing Saved Company User Profiles**

- 1. Click Administration > Company Administration > Manage Users.
- 2. In the **Manage Saved Users** section, click the link in the **User ID** column for the company user you want to complete.
- 3. Follow the steps in the Adding Company Users or Copying Company Users section of this document.

#### **Deleting Saved Company User Profiles**

- 1. Click Administration > Company Administration > Manage Users.
- 2. In the Manage Saved Users section, click the Delete link beside the company user you want to delete.
- 3. Verify the information as needed and then click **Delete User**.

#### Approving Company User Changes

- 1. Click Administration > Company Administration > Approve user changes.
- 2. Select one or more company user changes to approve and then click **Approve**.

The changes to the user profile become effective once the required number of approvals is received.

#### **Canceling Company User Changes**

- 1. Click Administration > Company Administration > Approve user changes.
- 2. Click the link in the User ID column for the user whose changes you want to cancel.
- 3. Click the **Cancel user profile request** link.
- 4. Verify the user information as needed and then click **Cancel request**.

#### Viewing Profile Details for Company Users

- 1. Click Administration > Company Administration > User setup report.
- 2. Select an **Output to** option.
  - Screen (HTML)
  - CSV file
  - PDF
- 3. Select a **User ID** option:
  - All users
  - Specific user
- 4. Select a **Report by role** option:
  - All
  - User
  - Setup
  - Administration
  - Approval
- 5. Click Generate report.

| Manage Users                                                                                                    | Account Information | Account Administration | Approval Settings | User Setup Report | Invalid Login Report |            |
|----------------------------------------------------------------------------------------------------|---------------------|------------------------|-------------------|-------------------|----------------------|------------|
| eport Details                                                                                                    |                     |                        |                   |                   |                      | (          |
|                                                                                                    |                     |                        |                   |                   |                      | Modify Sea |
| User ID:                                                                                                    |                     | All                    |                   |                   |                      |            |
| Roles:                                                                                                    |                     | All                    |                   |                   |                      |            |
| Report Created:                                                                                                    |                     | 01/15/2025 04          | E46 PM (ET)       |                   |                      |            |
| llapse All                                                                                                    |                     |                        |                   |                   |                      |            |
|                                                                                                    |                     |                        |                   |                   |                      |            |
| User ID:                                                                                                    |                     |                        |                   |                   |                      |            |
| First Name:                                                                                                    |                     |                        |                   |                   |                      |            |
| Last Name:                                                                                                    |                     |                        |                   |                   |                      |            |
| Primary E-mail Add                                                                                                    | iress               |                        |                   |                   |                      |            |
| Roles:                                                                                                    | Setup, Approval     |                        |                   |                   |                      |            |
| V Expand Full F                                                                                                    | Report              |                        |                   |                   |                      |            |
|                                                                                                    |                     |                        |                   |                   |                      |            |
|                                                                                                    |                     |                        |                   |                   |                      |            |
| User ID:                                                                                                    |                     |                        |                   |                   |                      |            |
| First Name:                                                                                                    |                     |                        |                   |                   |                      |            |
| Last Name:                                                                                                    |                     |                        |                   |                   |                      |            |
| Primary E-mail Add                                                                                                    | fress:              | A second               |                   |                   |                      |            |
| Distance in the second second se | Administrator Satur | Approval               |                   |                   |                      |            |

## **Roles and Service and Account Entitlements**

#### About Company User Roles

Roles allow companies to divide responsibilities among their users and reduce the risk of fraud.

There are three roles that can be assigned to a company user:

- 1. Setup
- 2. Approval
- 3. Administration

A company user can have one or more roles assigned or none.

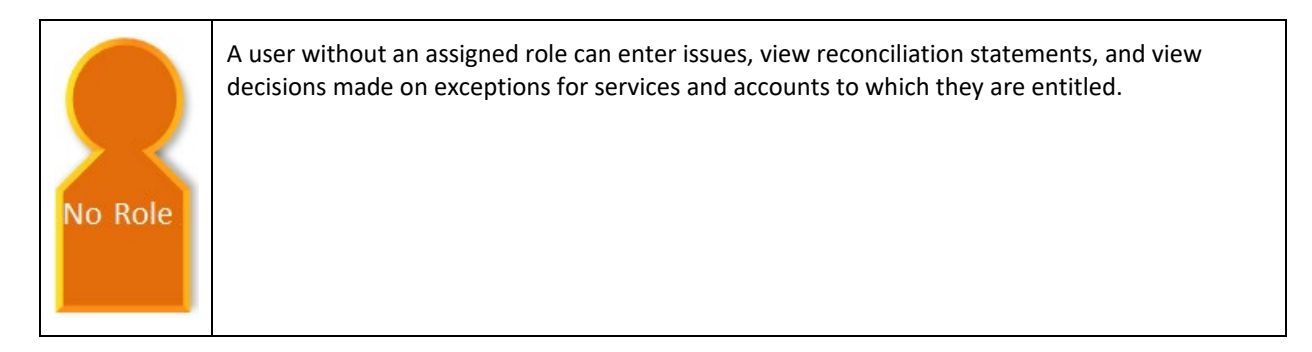

| Setup    | A user with the Setup role can create and maintain templates for transfer and payment services<br>and accounts to which they are entitled. This role is not applicable to Account Recon Positive<br>Pay Advantage services.                                                                                                    |
|----------|----------------------------------------------------------------------------------------------------|
| Approval | A user with the Approval role can approve issues, issue files, decisions made on exceptions, and decision files for services and accounts to which they are entitled.                                                                                                    |
| Admin.   | A user with the Administration role is often referred to as an administrator. An administrator can create and maintain company user profiles. This includes assigning company users with their login credentials, roles, service and account entitlements. Administrators can also rename accounts, reset passwords, and modify the number of approvals required for requests. When a company is set up on Account Recon Positive Pay Advantage a user in the company is designated as the primary user and assigned the Administration role. The primary user is entitled to all services and to all accounts associated with those services based on the company's profile. |
|          | A company can have multiple administrators.                                                                                                    |

#### Changing a Company User's Roles

- 1. Click Administration > Company Administration > Manage users.
- 2. Click the link in the User ID column for the user whose roles you want to change.
- 3. Click the **Edit Roles** link.
- 4. Add or remove the **User Role** options as needed:
  - Allow this user to setup templates
  - Allow this user to approve transactions
  - Grant this user administration privileges
- 5. Click Save Changes.

#### User Profile - Edit Roles Page Sample

| Company Ac                                   | Iministration                                                        |                                              |                                   |                                    |                                |
|----------------------------------------------|----------------------------------------------------------------------|----------------------------------------------|-----------------------------------|------------------------------------|--------------------------------|
| Manage Users                                 | Account Information                                                  | Account Administration                       | Approval Settings                 | User Setup Report                  | Invalid Login Report           |
| Edit Roles                                   |                                                                      |                                              |                                   |                                    |                                |
| Edit the user's roles a                      | nd click "Save Changes". Edit                                        | ing the user roles could affect th           | ne user's access and funct        | tionality, including the cano      | cellation of scheduled request |
| Return to User Profile                       |                                                                      |                                              |                                   |                                    |                                |
| User:                                        |                                                                      |                                              |                                   |                                    |                                |
| User Roles (O                                | ptional)                                                             |                                              |                                   |                                    |                                |
| Allow user to set<br>(This entitles the user | tup templates.<br>to template setup and template approv              | val capabilities for only those services and | accounts to which the user has be | en entitled.)                      |                                |
| Allow this user to (This entitles the user   | o approve transactions<br>to transmit capabilities for only those :  | services and accounts to which the user ha   | as been entitiled.)               |                                    |                                |
| Grant this user a (This will allow the use   | dministration privileges<br>er to add, modify, copy and delete user: | s, modify their roles, services and account  | access, rename accounts, and mo   | dify the number of approvers requi | red for requests.)             |
| Save Changes                                 | Do not save chang                                                    | ges                                          |                                   |                                    |                                |

#### About Entitlements - Company Users

Entitlements provide companies with another control to divide responsibilities among their users and reduce the risk of fraud. For instance, one company user could be tasked with entering transactions while another is responsible for approving/transmitting them.

There are two types of entitlements:

- 1. Service
- 2. Account

As the names suggest, service entitlements grant access to services and account entitlements grant access to accounts. For many services these entitlements work together to give company users full access to a service and its features. For services that have associated account entitlements, if a company user is only entitled to the service but not the accounts, the menu navigation for the service is visible but access to the pages is limited and the service is unusable.

A company's administrator is responsible for assigning entitlements to its users.

#### Service Entitlements

Service entitlement names typically match or reflect the service name to which it provides access. For example, Stop Payment is the service entitlement name for the Stop Payment service. Access to some services, such as Positive Pay, are controlled through multiple service entitlements.

#### **Account Entitlements**

Account entitlement names indicate what they allow a company user to do. The service entitlement determines the account entitlements a company user sees.

Note: No account entitlement is needed to import or approve check issue files.

#### **Dependent Services**

Dependent services are services that must be enabled together. For example, when enabling the Positive Pay Exception Maintenance service for a company user the Positive Pay service must also be enabled.

| If Enabled                         | Also Enable                                         |
|------------------------------------|-----------------------------------------------------|
| Positive Pay Issue Maintenance     | Positive Pay                                        |
| Positive Pay Exception Maintenance | Positive Pay                                        |
| Payee Positive Pay                 | Positive Pay                                        |
| Positive Pay Exception Correction  | Positive Pay and Positive Pay Exception Maintenance |

**Note:** The service in the right column must be enabled for the service in the left column to have any effect on the user's entitlements.

#### Adding Service and Account Entitlements

- 1. Click Administration > Company Administration > Manage Users.
- 2. Click the link in the **User ID** column for the user you want to change.
- 3. Click the **Edit Services and Accounts** link.
- 4. Click the **Add** link beside each service to enable and if applicable, select the accounts to entitle and/or enter the user's ID for any external application.
  - 4.1 Click **Save Changes** for each enabled service.
- 5. Click Save Changes.
- 6. If your company requires multiple approvals for user administration, click **Save Changes**. Once a user profile has been submitted for approval, further changes cannot be made until all approvals have been received or the request is canceled. The changes to the user profile become effective once the required number of approvals is received.

User Profile - Edit Services & Accounts Page Sample

| Edit Services & Accounts                                            |                                                      |                                                  |                       |                                                      |             |           |  |  |
|---------------------------------------------------------------------|------------------------------------------------------|--------------------------------------------------|-----------------------|------------------------------------------------------|-------------|-----------|--|--|
| Edit services and accounts by clicking the appropriate links below. |                                                      |                                                  |                       |                                                      |             |           |  |  |
| Return                                                              | Return to User Profile                               |                                                  |                       |                                                      |             |           |  |  |
| User:                                                               | User:                                                |                                                  |                       |                                                      |             |           |  |  |
| Servic                                                              | es & Accounts                                        |                                                  |                       |                                                      |             |           |  |  |
| To enat                                                             | ole a service and assign accounts, click             | the appropriate link. To disable all             | services and account  | s, click "Clear All".                                |             |           |  |  |
| A green<br>bottom                                                   | dot (•) indicates that you have added of the screen. | or changed a service. The red $(\mathbf{x})$ inc | dicates that you have | removed a service. To submit changes click "Save Cha | nges" at th | e         |  |  |
| 6 of 6 s                                                            | ervices enabled                                      |                                                  |                       |                                                      | <u>c</u>    | lear All  |  |  |
|                                                                     | Service                                              |                                                  |                       |                                                      |             |           |  |  |
| $\checkmark$                                                        | Full Account Recon                                   |                                                  |                       | Service enabled, accounts entitled.                  |             | $\otimes$ |  |  |
|                                                                     | Description                                          | Account Number                                   | TRC                   | Entitled Account Allow                               | Fransmit    |           |  |  |
|                                                                     | CM Test Account 1                                    |                                                  |                       |                                                      | <u>~</u>    |           |  |  |
|                                                                     | CM Test Account 2                                    |                                                  |                       |                                                      | <u>~</u>    |           |  |  |
|                                                                     |                                                      |                                                  |                       |                                                      | ∧ c₀        | llapse    |  |  |
| $\checkmark$                                                        | Information Reporting                                |                                                  |                       | Service enabled, accounts entitled.                  | ď           | $\otimes$ |  |  |
| $\checkmark$                                                        | Positive Pay                                         |                                                  |                       | Service enabled, accounts entitled.                  | ß           | $\otimes$ |  |  |

#### Removing Service and/or Account Entitlements

- 1. Click Administration > Company Administration > Manage Users.
- 2. Click the link in the User ID column for the user you want to change.
- 3. Click the Edit Services and Accounts link.
- 4. Do one or more of the following:
  - To remove a service and its entitled accounts, click the **Change** link beside the service and then click the **Remove** link.
  - To remove account entitlements for a service, click the **Change** link beside the service, select the accounts to remove, and then click **Save Changes**.
- 5. Click Save Changes.

#### **Entitling New Accounts to Services**

- 1. Click Administration > Company Administration > Account Administration.
- 2. Select from the following options and then click Go:
  - User Contains all user profiles in the company except for saved user profiles. Users are shown in alphabetical order in this format: first name last name user ID.

| Account        |                                                         | Contains all accounts in the company. Accounts are shown in ad drop down list and a <b>Search</b> box appears beside the <b>Account</b> drop-down so that a specific account can be more easily located.                                                                                                    |  |  |  |
|----------------|---------------------------------------------------------|----------------------------------------------------------------------------------------------------|--|--|--|
| 3.             | Assign service and account entitlements as appropriate: |                                                                                                    |  |  |  |
|                | Service                                                 | Service entitlement names typically match or reflect the service to which it provides access. Some services may have sub-entitlements that determine access to specific tasks or features.                                                                                                    |  |  |  |
|                | Entitle Account                                         | For account reconciliation and positive pay services, this account entitlement<br>allows a company user to view outstanding issues, stale issues, exception<br>decisions, status on issues, and enter and update issues for the selected<br>account (depending on the services entitled).                                    |  |  |  |
|                |                                                         | For other services, this account entitlement allows a company user to view an account and its activity and create transactions/requests from/for the selected account.                                                                                                    |  |  |  |
|                |                                                         | <b>Note:</b> For the Internal Transfer and Multiple Account Transfer services, From and To check boxes allow you to choose whether a company user can transfer money from and/or to a specific account.                                                                                                    |  |  |  |
| Allow Transmit |                                                         | For account reconciliation and positive pay services, this account entitlement<br>allows a company user to approve and make decisions on exceptions for the<br>selected account and allows those with the Approval role to approve manually<br>entered issues for the selected account (depending on the services entitled). |  |  |  |
|                |                                                         | For other services, this account entitlement allows a company user with the Approval role to approve transactions for the selected account.                                                                                                    |  |  |  |
|                |                                                         | <b>Note:</b> The Allow Transmit column only appears when the transmit function is applicable to the service and the selected company user has the Approval role.                                                                                                    |  |  |  |
|                | Approve                                                 | Allows a company user to submit a request to close or modify an account.                                                                                                    |  |  |  |

*Note:* The Entitle Account, Allow Transmit, and/or Approve account entitlements may not be applicable for some services.

#### 4. Click Save Changes.

#### Express Account Management Page Sample

#### Account Administration

Use this page to quickly entitle one account to one user.

Select the user and account to manage and click "Go". The available services for the account will be displayed below.

Select the services that the selected account will be assigned to, and click "Save Changes". Saved changes will override current entitlements for the selected account and services. To review these changes go to User Administration.

| User     |                                    | -          |                 |                |
|----------|------------------------------------|------------|-----------------|----------------|
| Accounts |                                    | -          |                 |                |
| Go       | )                                  |            |                 |                |
| Service  | es for                             | Checking - |                 |                |
|          | Service Name                       |            | Entitle Account | Allow Transmit |
| ~        | Full Account Recon                 |            | From            | ✓              |
| ~        | Information Reporting              |            | From            |                |
| ~        | Positive Pay                       |            | From            |                |
| ~        | Positive Pay Exception Maintenance |            | From            |                |
| ~        | Positive Pay Issue Maintenance     |            | From            |                |
| Sav      | Changes Do not save changes        |            |                 |                |

#### Changing an Account Description

Account descriptions (nicknames) help company users to more easily identify specific accounts when they are used in transactions. Account numbers should not be used for account nicknames.

- 1. Click Administration > Company Administration > Manage account information.
- 2. Click the link in the **Description** column for the account you want to change.
- 3. In the **Description** field, type a name or description (up to 80 alphanumeric characters).
- 4. Click Save Changes.

| Change Account Description Page Sample |  |
|----------------------------------------|--|
|                                        |  |

| Change Account Description                                                                                                 |          |  |  |  |  |  |  |
|----------------------------------------------------------------------------------------------------|----------|--|--|--|--|--|--|
| Please make the required changes and click "Save Changes", To return to the list of accounts go to Account Administration. |          |  |  |  |  |  |  |
| Account Information                                                                                                    |          |  |  |  |  |  |  |
| TRC:                                                                                                    |          |  |  |  |  |  |  |
| Account Number:                                                                                                    |          |  |  |  |  |  |  |
| Account Type:                                                                                                    | Checking |  |  |  |  |  |  |
| Description:                                                                                                    |          |  |  |  |  |  |  |
|                                                                                                    |          |  |  |  |  |  |  |
| Save Changes Do not save changes                                                                                           |          |  |  |  |  |  |  |

## Approvals

#### **About Approvals**

Multiple approvals help companies reduce the risk of fraud by ensuring a change or transaction is approved by more than one company user before it is processed.

#### Administration

Multiple approvals can be required for company user profile additions, changes, and deletions.

#### Transactions

Multiple approvals can be required to send a transaction and can be based on transaction amount. The number of approvals required can vary based upon the dollar amount of a request. Companies with multiple users can require transactions to be approved by users other than the ones who entered them, provided the setting is available for the service. The number of approvals required for a service should not be greater than the number of users authorized to approve/transmit the transactions.

Multiple approvals can be set uniquely by service.

#### **Issues and Decisions**

Multiple approvals can be required for exception decisions, imported decision files, issues, and imported issue files. The number of approvals required should not be greater than the number of users authorized to approve the issues/decisions.

#### **Requiring Multiple Approvals for Transactions**

- 1. Click Administration > Company Administration > Manage approval settings.
- 2. In the Approvals Required for Transactions section, define the approval settings for the service:

| Request Amount                | Type the amount of the transaction.                                                                                    |  |  |  |
|-------------------------------|----------------------------------------------------------------------------------------------------|--|--|--|
| Approvals If Less or<br>Equal | Type the number of approvals required when the transaction amount is less than or equal to the <b>Request Amount</b> . |  |  |  |
| Approvals If Greater          | Type the number of approvals required when the transaction amount exceeds the <b>Request Amount</b> .                  |  |  |  |

- 3. **Optional:** If applicable, require transactions to be approved by users other than the users who entered them.
  - 3.1 Review your company's scheduled transactions and determine if any have been approved by the entry user (e.g., user who created the schedule). If a scheduled transaction has been approved by the entry user, have that user delete and recreate the schedule.

*Warning:* If this is step is not performed, then the scheduled transactions with an approval applied by the entry user will fail and be placed in the approval queue where the additional approval(s) can be applied.

3.2 Click the **Require Separate Entry From Approval** option. Services that have a checkmark ( ✓) are required by the financial organization to have this control and cannot be changed.

#### 4. Click Save Changes.

| Approvals Admir                                                                                      | nistration Page S                                                                | ample                                                               |                                               |                                                                                               |                                                                                                    |
|----------------------------------------------------------------------------------------------------|----------------------------------------------------------------------------------|---------------------------------------------------------------------|-----------------------------------------------|-----------------------------------------------------------------------------------------------|----------------------------------------------------------------------------------------------------|
| Manage Approval Se                                                                                   | ettings                                                                          |                                                                     |                                               |                                                                                               |                                                                                                    |
| Enter the required approvals fo                                                                      | r the selected services and click '                                              | 'Save Changes".                                                     |                                               |                                                                                               |                                                                                                    |
| Approvals Required for Tra                                                                           | nsactions                                                                        |                                                                     |                                               |                                                                                               |                                                                                                    |
| To require multiple users to ap                                                                      | prove transactions, enter a transa                                               | ction amount and the number o                                       | f approvals required v                        | vhen a transaction is less than or equal to,                                                  | or, exceeds that transaction amount.                                                                 |
| To require all transactions to be<br>amount to be approved by a us<br>only be selected for companies | e approved by a user other than the one who enters<br>s with at least two users. | he one who enters them, select I<br>them, enter an amount in the Se | Require Separate Ent<br>eparate Entry From Ap | ry From Approval. To require only those trai<br>oproval If Equal Or Greater field. The Requir | nsactions that are at or above a specific dollar<br>re Separate Entry From Approval check box should |
| Service Name 1                                                                                       | Request Amount                                                                   | Approvals If Less or<br>Equal                                       | Approvals If<br>Greater                       | Require Separate Entry From<br>Approval                                                       | Separate Entry From Approval if Equal Or<br>Greater                                                  |
| Positive Pay Exception<br>Maintenance                                                                | 0                                                                                | 1                                                                   | 1                                             |                                                                                               |                                                                                                    |
| Reverse Positive Pay                                                                                 | 0                                                                                | 1                                                                   | 1                                             |                                                                                               |                                                                                                    |
| Approvals Required for Set                                                                           | up                                                                               |                                                                     |                                               |                                                                                               |                                                                                                    |
| Service Name 🕆                                                                                       |                                                                                  |                                                                     | Approvals Requ                                | ired                                                                                          |                                                                                                    |
| Administration                                                                                       |                                                                                  |                                                                     | 1                                             |                                                                                               |                                                                                                    |
| Approvals Required for Issu<br>Enter the number of approvals                                         | ues/Decisions<br>required for check issue entry an                               | d import, and decision import. A                                    | pprovals for Positive                         | Pay Exception Maintenance and Reverse P                                                       | ositive Pay must be equal.                                                                           |
| Service Name 1                                                                                       |                                                                                  |                                                                     |                                               | Approvals Required                                                                            |                                                                                                    |
| Full Account Recon                                                                                   |                                                                                  |                                                                     |                                               | 1                                                                                             |                                                                                                    |
| Positive Pay Exception Mainte                                                                        | enance                                                                           |                                                                     |                                               | 1                                                                                             |                                                                                                    |
| Positive Pay Issue Maintenan                                                                         | ce                                                                               |                                                                     |                                               | 1                                                                                             |                                                                                                    |
| Reverse Positive Pay                                                                                 |                                                                                  |                                                                     |                                               | 1                                                                                             |                                                                                                    |
| Please check your app<br>You will not be able to                                                     | proval settings before they are sa<br>transmit a request if the number           | aved.<br>of approvals required for a serv                           | ice is greater than the                       | number of users authorized to approve rec                                                     | quests for a service.                                                                                |
| Save Changes                                                                                         | Do not save changes                                                              |                                                                     |                                               |                                                                                               |                                                                                                    |

#### Requiring Multiple Approvals for Company User Administration

- 1. Click Administration > Company Administration > Manage approval settings.
- In the Approvals Required for Setup section, in the Approvals Required field beside Administration, type the number of approvals required for user additions, changes, and deletions. Up to nine approvals can be required.
- 3. Click Save Changes.

| Approvals Administration Page Sc | nple |
|----------------------------------|------|
|----------------------------------|------|

#### Manage Approval Settings

Enter the required approvals for the selected services and click "Save Changes"

#### Approvals Required for Transactions

To require multiple users to approve transactions, enter a transaction amount and the number of approvals required when a transaction is less than or equal to, or, exceeds that transaction amount.

To require all transactions to be approved by a user other than the one who enters them, select Require Separate Entry From Approval. To require only those transactions that are at or above a specific dollar amount to be approved by a user other than the one who enters them, enter an amount in the Separate Entry From Approval If Equal Or Greater field. The Require Separate Entry From Approval check box should only be selected for companies with at least two users.

| Service Name 个                                                       | Request Amount                                                  | Approvals If Less or<br>Equal               | Approvals If<br>Greater | Require Separate Entry From<br>Approval  | Separate Entry From Approval if Equal Or<br>Greater |
|----------------------------------------------------------------------|-----------------------------------------------------------------|---------------------------------------------|-------------------------|------------------------------------------|-----------------------------------------------------|
| Positive Pay Exception<br>Maintenance                                | 0                                                               | 1                                           | 1                       |                                          |                                                     |
| Reverse Positive Pay                                                 | 0                                                               | 1                                           | 1                       |                                          |                                                     |
| Approvals Required for Setup                                         |                                                                 |                                             |                         |                                          |                                                     |
| Service Name 🔨                                                       |                                                                 |                                             | Approvals Requ          | ired                                     |                                                     |
| Administration                                                       |                                                                 |                                             | 1                       |                                          |                                                     |
| Approvals Required for Issues,<br>Enter the number of approvals requ | /Decisions<br>uired for check issue entry an                    | d import, and decision import. Ap           | provals for Positive    | Pay Exception Maintenance and Reverse F  | Positive Pay must be equal.                         |
| Service Name 1                                                       |                                                                 |                                             |                         | Approvals Required                       |                                                     |
| Full Account Recon                                                   |                                                                 |                                             |                         | 1                                        |                                                     |
| Positive Pay Exception Maintenan                                     | ice                                                             |                                             |                         | 1                                        |                                                     |
| Positive Pay Issue Maintenance                                       |                                                                 |                                             |                         | 1                                        |                                                     |
| Reverse Positive Pay                                                 |                                                                 |                                             |                         | 1                                        |                                                     |
| Please check your approv<br>You will not be able to tran             | al settings before they are sa<br>Ismit a request if the number | aved.<br>of approvals required for a servic | e is greater than the   | number of users authorized to approve re | quests for a service.                               |
| Save Changes Do                                                      | not save changes                                                |                                             |                         |                                          |                                                     |

#### Requiring Multiple Approvals for Issues and Decisions

- 1. Click Administration > Manage approval settings.
- 2. In the **Approvals Required For Issues/Decisions** section, in the **Approvals Required** field, type the number of approvals required for each service. Up to nine approvals can be required.
- 3. Click Save Changes.

#### Approvals Administration Page Sample

#### Manage Approval Settings

Enter the required approvals for the selected services and click "Save Changes"

Approvals Required for Transactions

To require multiple users to approve transactions, enter a transaction amount and the number of approvals required when a transaction is less than or equal to, or, exceeds that transaction amount.

To require all transactions to be approved by a user other than the one who enters them, select Require Separate Entry From Approval. To require only those transactions that are at or above a specific dollar amount to be approved by a user other than the one who enters them, enter an amount in the Separate Entry From Approval If Equal Or Greater field. The Require Separate Entry From Approval check box should only be selected for companies with at least two users.

| Service Name 个                                                           | Request Amount                                                        | Approvals If Less or<br>Equal  | Approvals If<br>Greater | Require Separate Entry From<br>Approval    | Separate Entry From Approval if Equal Or<br>Greater |
|--------------------------------------------------------------------------|-----------------------------------------------------------------------|--------------------------------|-------------------------|--------------------------------------------|-----------------------------------------------------|
| Positive Pay Exception<br>Maintenance                                    | 0                                                                     | 1                              | 1                       |                                            |                                                     |
| Reverse Positive Pay                                                     | 0                                                                     | 1                              | 1                       |                                            |                                                     |
| Approvals Required for Setup                                             |                                                                       |                                |                         |                                            |                                                     |
| Service Name 1                                                           |                                                                       |                                | Approvals Required      |                                            |                                                     |
| Administration                                                           |                                                                       |                                | 1                       |                                            |                                                     |
| Approvals Required for Issues/D<br>Enter the number of approvals require | ecisions<br>ed for check issue entry and impo                         | ort, and decision import. Appr | ovals for Positive Pay  | Exception Maintenance and Reverse Positi   | ive Pay must be equal.                              |
| Service Name ↑                                                           |                                                                       |                                |                         | Approvals Required                         |                                                     |
| Full Account Recon                                                       |                                                                       |                                |                         | 1                                          |                                                     |
| Positive Pay Exception Maintenance                                       | ł                                                                     |                                |                         | 1                                          |                                                     |
| Positive Pay Issue Maintenance                                           |                                                                       |                                |                         | 1                                          |                                                     |
| Reverse Positive Pay                                                     |                                                                       |                                |                         | 1                                          |                                                     |
| Please check your approval<br>You will not be able to transm             | settings before they are saved.<br>nit a request if the number of app | provals required for a service | is greater than the nu  | mber of users authorized to approve reques | its for a service.                                  |
| Save Changes Do no                                                       | ot save changes                                                       |                                |                         |                                            |                                                     |

# Service Administration

## Changing the Company Stale Date - Full Reconciliation

The stale date is the number of days after which a check written for the corresponding account is considered stale.

- 1. Click Administration > Service Administration > Full Account Reconciliation Settings.
- 2. Click the **Edit** link.
- 3. In the Company stale date setting field, type the new setting.

The company stale date cannot exceed the days defined for the **Maximum stale date setting**. If the new company stale date is more restrictive than the stale date setting for an individual account, then the stale date setting for that account is automatically updated to match the new company stale date setting.

4. Click Save Changes.

| Full Account Recon Administration - | - Edit Company | v Stale Date Settina | Page Sample  |
|-------------------------------------|----------------|----------------------|--------------|
|                                     | Eant company   | State Date Setting   | r age sample |

| Service Administratio       | n            |                      |          |      |               |
|-----------------------------|--------------|----------------------|----------|------|---------------|
| Full Account Reconciliation | Positive Pay | Reverse Positive Pay |          |      |               |
| <pre> Back</pre>            |              |                      |          |      | Edit Settings |
| Edit Company Stale Date     | Setting      |                      |          |      |               |
| Maximum Stale Date Setting: |              |                      | 180 Days |      |               |
| Company Stale Date Setting: |              |                      | 180      | Days |               |
| Save                        |              |                      |          |      |               |

## Changing the Account Stale Date - Full Reconciliation

The stale date is the number of days after which a check written for the corresponding account is considered stale.

- 1. Click Administration > Service Administration > Full Account Reconciliation Settings.
- 2. Click the link in the Account column for the account you want to change.
- 3. In the Stale date setting field, type the new setting.

The account stale date cannot exceed the days defined for the company.

4. Click Save.

#### Full Account Recon Administration - Edit Account Details Page Sample

| Service Administrati        | ion          |                      |     |                       |                      |
|-----------------------------|--------------|----------------------|-----|-----------------------|----------------------|
| Full Account Reconciliation | Positive Pay | Reverse Positive Pay |     |                       |                      |
| < Back                      |              |                      |     |                       | Edit Account Details |
| Account Information         |              |                      |     |                       |                      |
| TRC:<br>Account Number:     |              |                      |     |                       |                      |
| Stale Date Setting:         |              |                      | 180 | (Maximum is 180 Days) |                      |
| Save Cancel                 |              |                      |     |                       |                      |

#### Changing the Company Stale Date - Positive Pay

The stale date is the number of days after which a check written for the corresponding account is considered stale.

- 1. Click Administration > Service Administration > Positive Pay settings.
- 2. Click the Edit link.
- 3. In the Company stale date setting field, type the new setting.

The company stale date cannot exceed the days defined for the **Maximum Stale Date Setting**. If the new company stale date is more restrictive than the stale date setting for an individual account, then stale date setting for that account is automatically updated to match the new company stale date setting.

4. Click Save.

| Full Account Reconciliation                             | Positive Pav           | Roverse Positive Pav |
|---------------------------------------------------------|------------------------|----------------------|
| Tull Account Reconciliation                             | T OSITIVE T UY         | Reverse rositive ray |
|                                                         |                        |                      |
| < Back                                                  |                        | Edit Settings        |
| Edit Company Stale Da                                   | te Setting             | Edit Settings        |
| Back  Edit Company Stale Da Maximum Stale Date Setting: | te Setting<br>180 Days | Edit Settings        |

## Changing the Account Stale Date - Positive Pay

The stale date is the number of days after which a check written for the corresponding account is considered stale.

- 1. Click Administration > Service Administration > Manage Positive Pay Settings.
- 2. Click the link in the **Account** column for the account you want to change.
- 3. In the Stale Date Setting field, type the new setting.

The account stale date cannot exceed the days defined for the company.

4. Click Save.

| Positive Pa | v Administration - | Edit Account | Positive P | ay Settings | Page Sample |
|-------------|--------------------|--------------|------------|-------------|-------------|
|             |                    |              |            |             |             |

| Full Account Reconciliation                                         | Positive Pa | ау                   | Reverse Positive Pay                         |
|---------------------------------------------------------------------|-------------|----------------------|----------------------------------------------|
| < Back                                                              |             |                      | Edit Account Details                         |
| Account Information                                                 |             |                      |                                              |
| TRC:                                                                |             |                      |                                              |
| Account Number:                                                     |             |                      |                                              |
| Account Number:<br>Stale Date Setting:                              | 18          | 80                   | (Maximum is 180 Days)                        |
| Account Number:<br>Stale Date Setting:<br>Minimum Exception Amount: | 18<br>\$    | 80<br>Amount<br>0.01 | (Maximum is 180 Days)<br>(Maximum is \$0.01) |

## Changing the Minimum Exception Amount - Positive Pay

The minimum exception amount is the minimum dollar amount for exception generation. For example, if the minimum dollar amount is set to \$10, exceptions are generated for items that are equal to or greater than \$10.

- 1. Click Administration > Service Administration > Positive Pay settings.
- 2. Click the link in the Account column for the account you want to change.
- 3. In the **Positive pay exception minimum amount** field, type the new amount.
- 4. Click Save.

#### Positive Pay Administration - Edit Account Positive Pay Settings Page Sample

| Full Account Reconciliation | Positive Pay      | Reverse Positive Pay  |
|-----------------------------|-------------------|-----------------------|
| < Back                      |                   | Edit Account Details  |
| Account Information         |                   |                       |
| TRC:<br>Account Number:     |                   |                       |
| Stale Date Setting:         | 180               | (Maximum is 180 Days) |
| Minimum Exception Amount:   | Amount<br>\$ 0.01 | (Maximum is \$0.01)   |
|                             | Amount            |                       |

## Changing the Minimum Payee Exception Amount - Positive Pay

The minimum payee exception amount is the minimum dollar amount for payee exception generation. For example, if the minimum dollar amount is set to \$10, payee exceptions are generated for items that are equal to or greater than \$10.

- 1. Click Administration > Service Administration > Positive Pay settings.
- 2. Click the link in the **Account** column for the account you want to change.
- 3. In the **Payee Exception Minimum Amount** field, type the new amount.
- 4. Click Save.

| Positive Pa | v Administration - | Edit Account | Positive P | ay Settings | Page Sample |
|-------------|--------------------|--------------|------------|-------------|-------------|
|             |                    |              |            |             |             |

| Full Account Reconciliation                      | Positive P | ау                   | Reverse Positive Pay                         |
|--------------------------------------------------|------------|----------------------|----------------------------------------------|
| < Back                                           |            |                      | Edit Account Details                         |
| Account Information                              |            |                      |                                              |
| FRC:<br>Account Number:                          |            |                      |                                              |
|                                                  |            |                      |                                              |
| Stale Date Setting:                              | 1          | 30                   | (Maximum is 180 Days)                        |
| Stale Date Setting:<br>Minimum Exception Amount: | 11<br>\$   | 30<br>Amount<br>0.01 | (Maximum is 180 Days)<br>(Maximum is \$0.01) |

## Changing the Minimum Exception Amount - Reverse Positive Pay

The minimum exception amount is the minimum dollar amount for exception generation. For example, if the minimum dollar amount is set to \$10, exceptions are generated for items that are equal to or greater than \$10.

- 1. Click Administration > Service Administration > Reverse Positive Pay settings.
- 2. Click the link in the Account column for the account you want to change.
- 3. In the **Reverse Positive Pay minimum exception amount** field, type the new amount.
- 4. Click Save changes.

Reverse Positive Pay Administration - Edit Account Settings Page Sample

#### Reverse Positive Pay Administration - Edit Account Settings

| Account number:     |                             |          |                      |
|---------------------|-----------------------------|----------|----------------------|
| Reverse Positive Pa | y minimum exception amount: | \$ 10.00 | (maximum is \$10.00) |

The material contained in this Guide is for your information only and is not intended for distribution. The materials and information are considered confidential and proprietary.

×